# Tipsheet My UE: Your Clients' Policy Renewal and RMPC Status

# Quickly download UE policies and manage your clients' renewals and RMPC progress

### Download a UE Policy

Click 1 "Client UE Policies" in the left navigation or click a policy number in your 2 Client List.

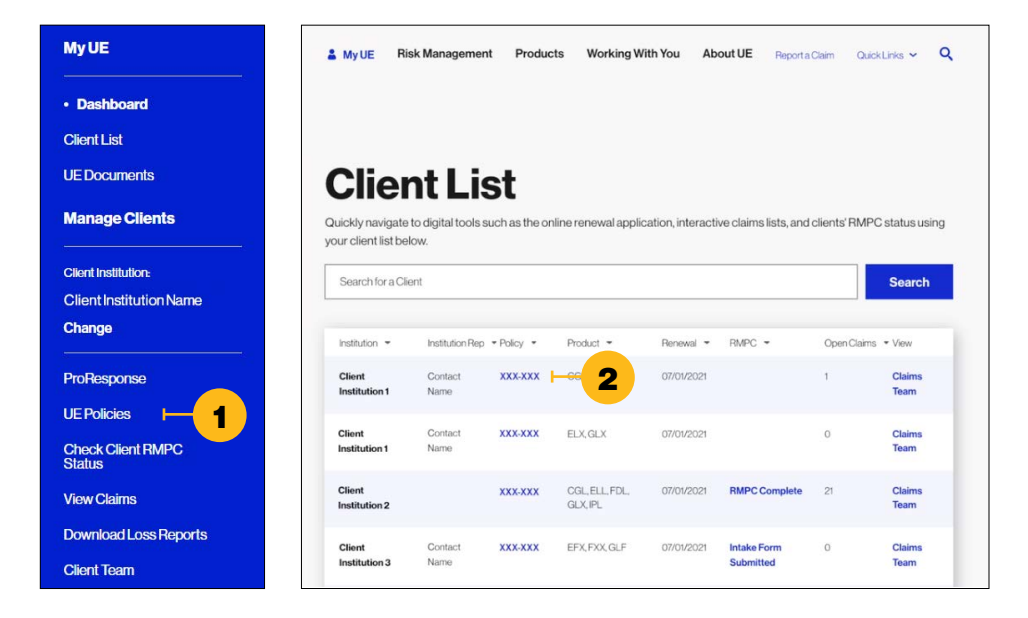

UE policy documents include navigation features for easier viewing. Download the policy in Abode Reader to take advantage of these features, including the hyperlinked table of contents and the document bookmarks toolbar that can be enabled on the left side of the policy.

| Policy Number: X) | Expiration Date: 07/01/2022 | Download Policy |
|-------------------|-----------------------------|-----------------|
| Product Lines     | Brokerage                   |                 |
|                   | Broker Name                 |                 |

## Selecting a Client in My UE Digital Tools

Use the left-hand navigation to select the client you're viewing. Change the Client Institution under "Manage Clients."

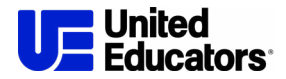

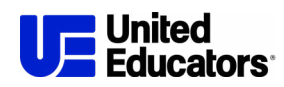

#### **Complete the UE Renewal Application**

When the online renewal application is available to complete, a link will appear on the UE Policies page.

For application assistance, email **uesupport@ue.org** or call (301) 907-4908 and press option 3.

| Policy Number: XXX-XXX | Expiration Date: 07/01/2022 | <b>Review Application</b> |
|------------------------|-----------------------------|---------------------------|
| Product Lines          | Brokerage                   |                           |
| ELL, CGL               | Broker Name                 |                           |

#### Check Your Clients' RMPC Status for the Renewal Premium Credit

Click 1 "Check Client RMPC Status" in the left navigation or the RMPC status in your 2 Client List.

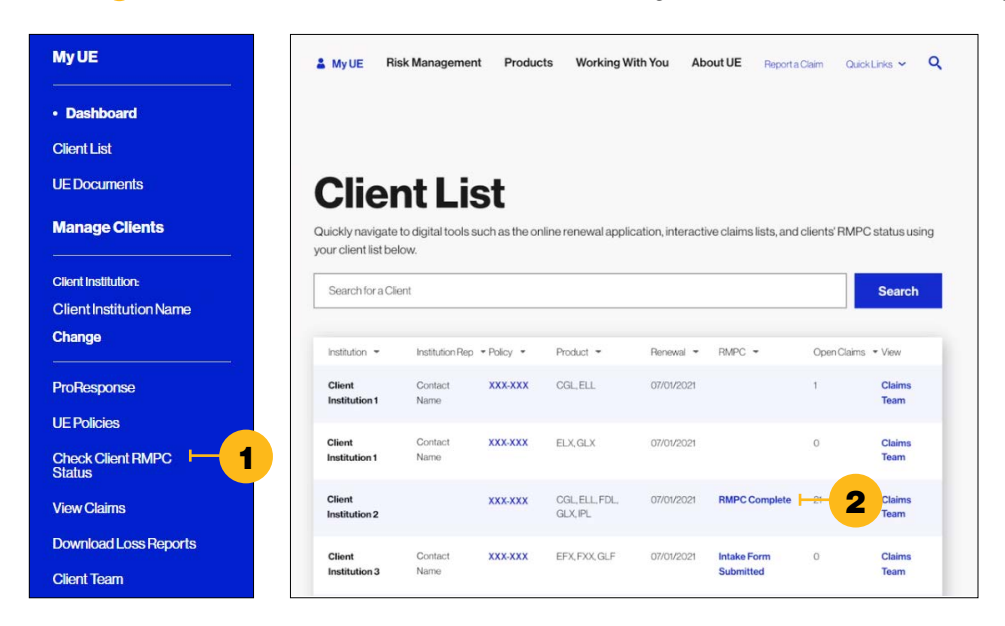

Completing UE's Risk Management Premium Credit (RMPC) helps clients reduce risk on campus and earn a credit on their institution's renewal premium. Check:

• clients' progress toward completing the program

2 download the Member Benefit Report for more information about outstanding activities

**3** RMPC program details such as FAQs, requirements, and qualifying activities are also available in the related documents.

![](_page_1_Picture_12.jpeg)